# Tutoriel : Exporter un enregistrement via Smart PSS

1. Depuis le Menu, sélectionnez "PlayBack"

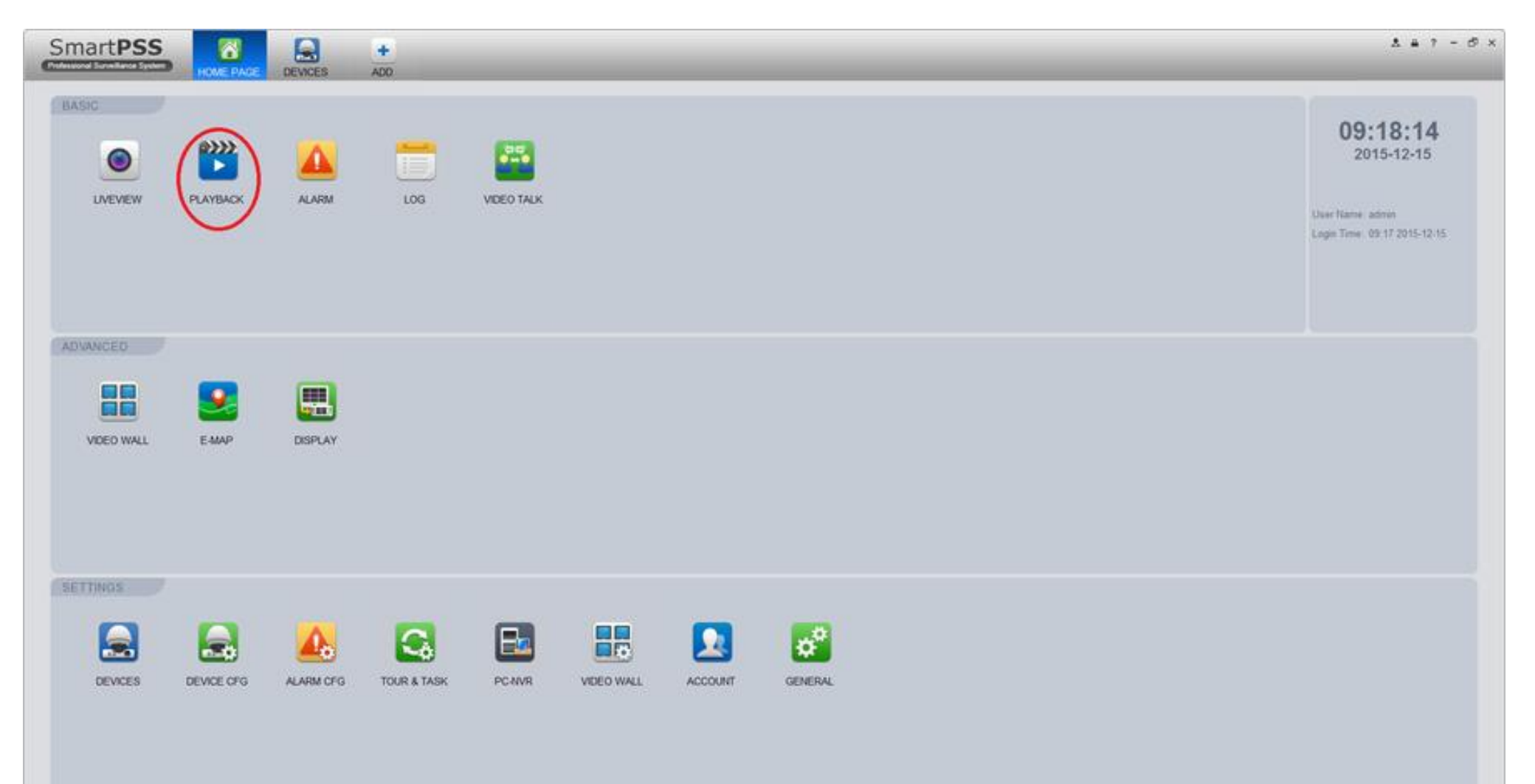

## 2. Sélectionnez la caméra de l'enregistrement

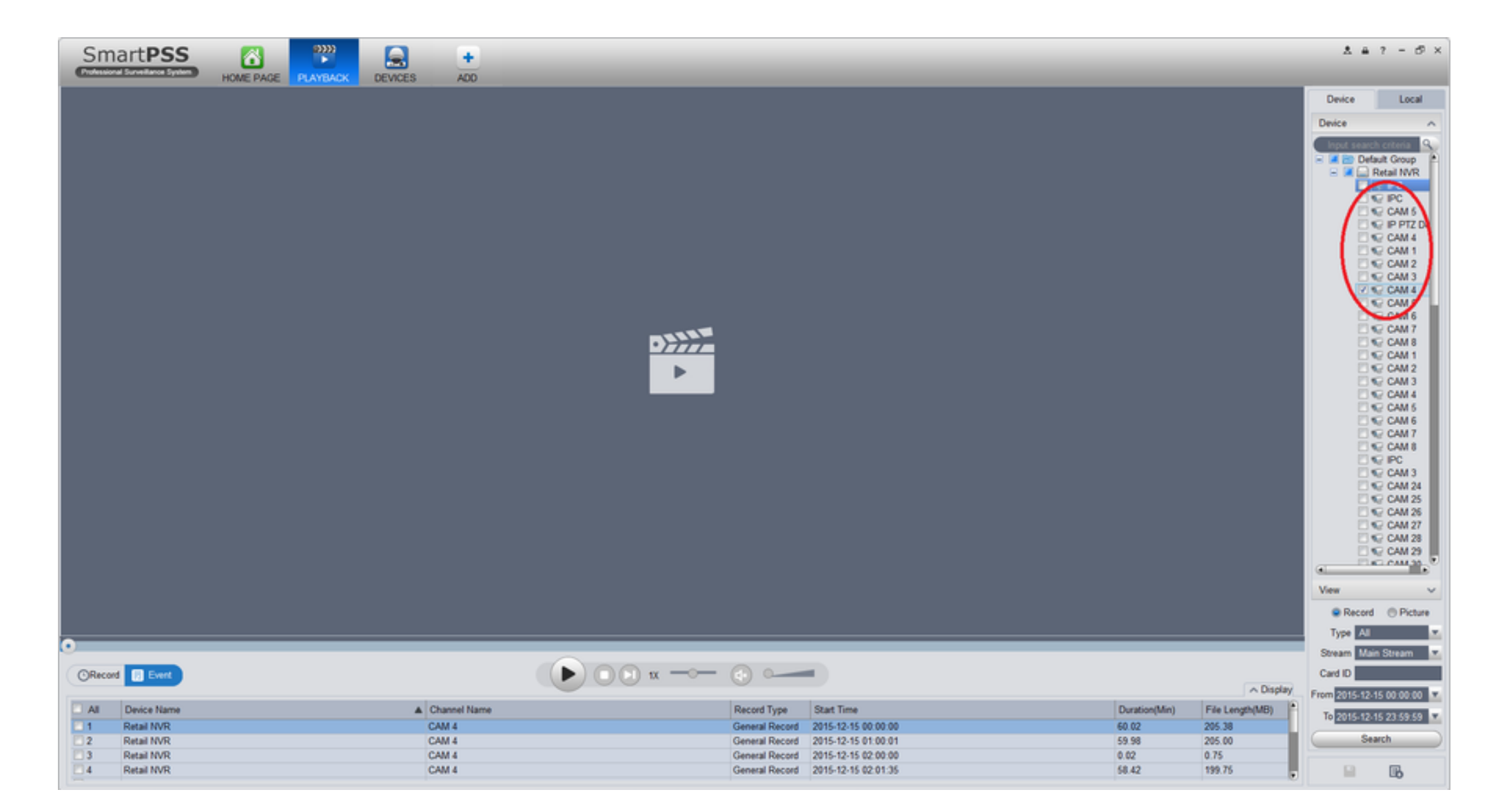

## 3. Sélectionnez "Record"

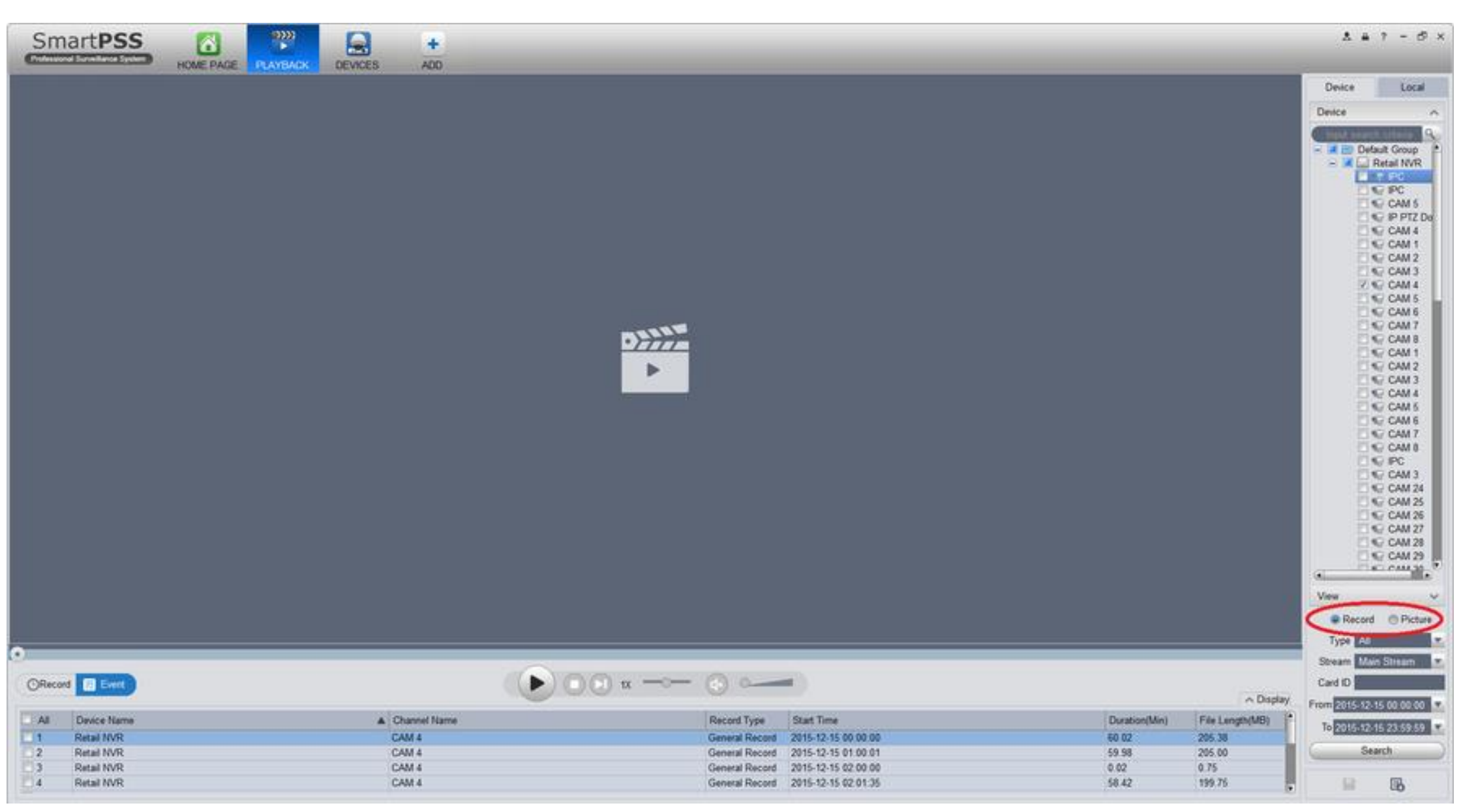

4. Choisissez les heures de début (flèche bleue) et de fin (flèche rouge)

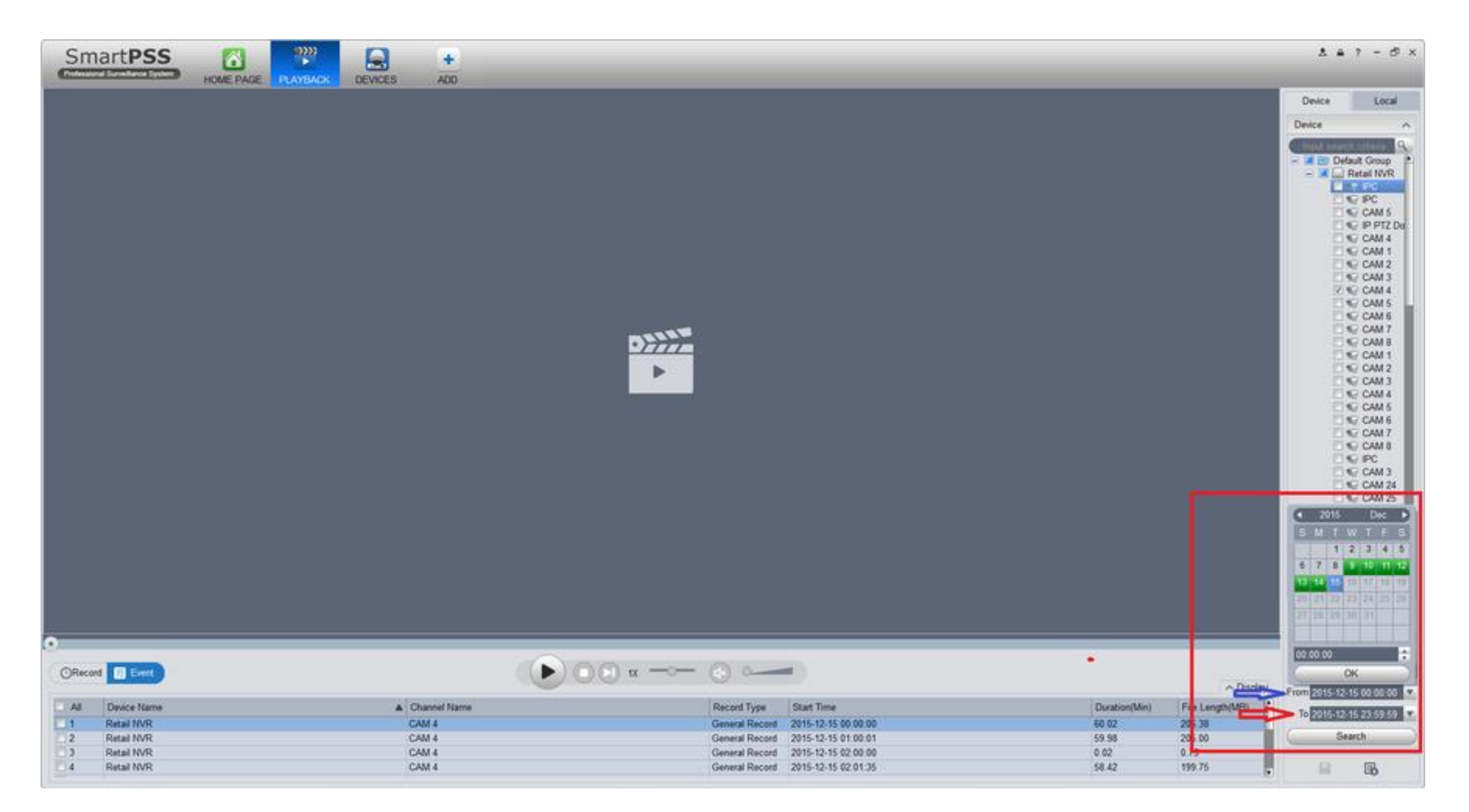

## 5. Cliquez sur "Search"

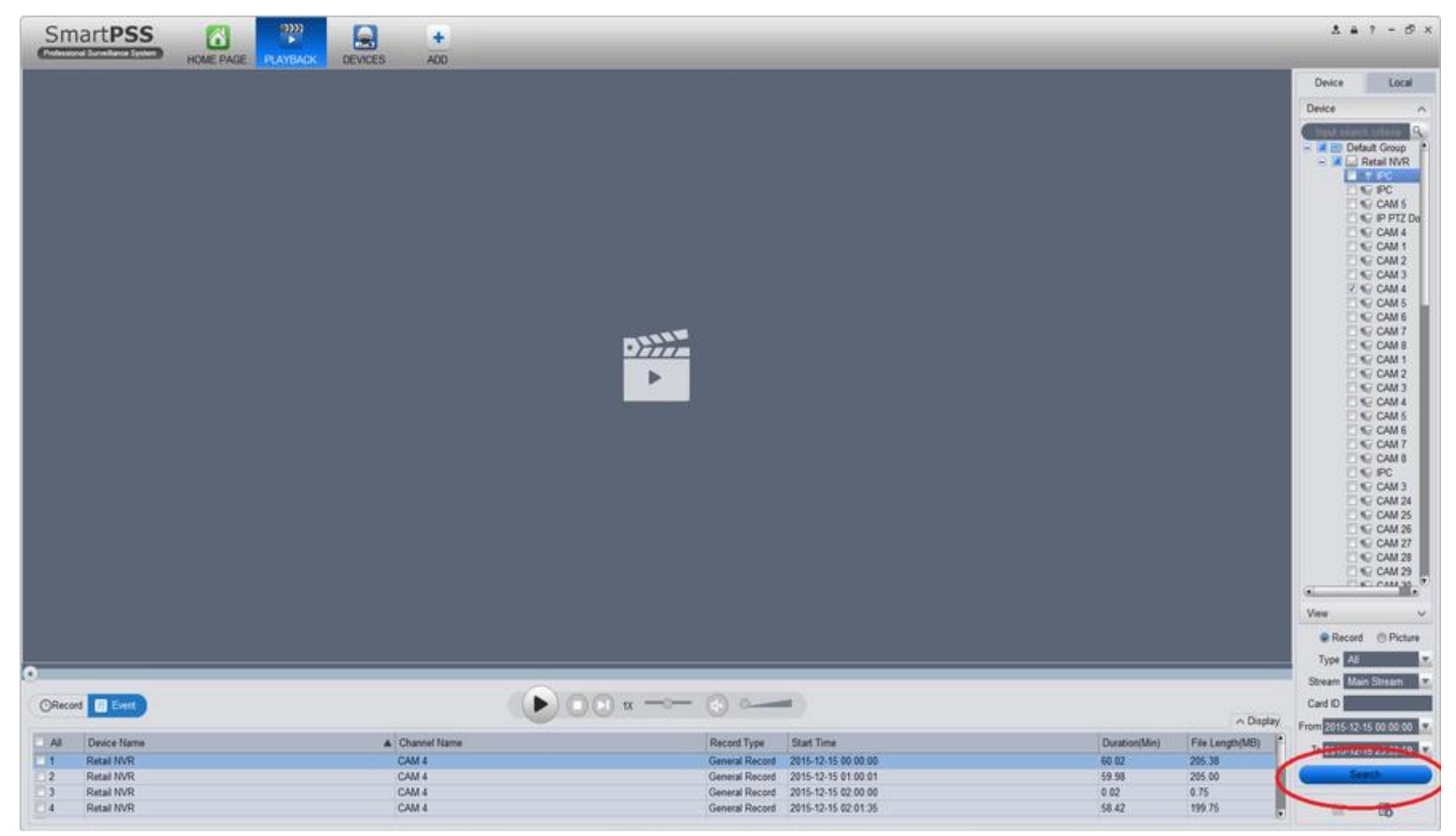

## 6. Sélectionnez l'enregistrement à exporter

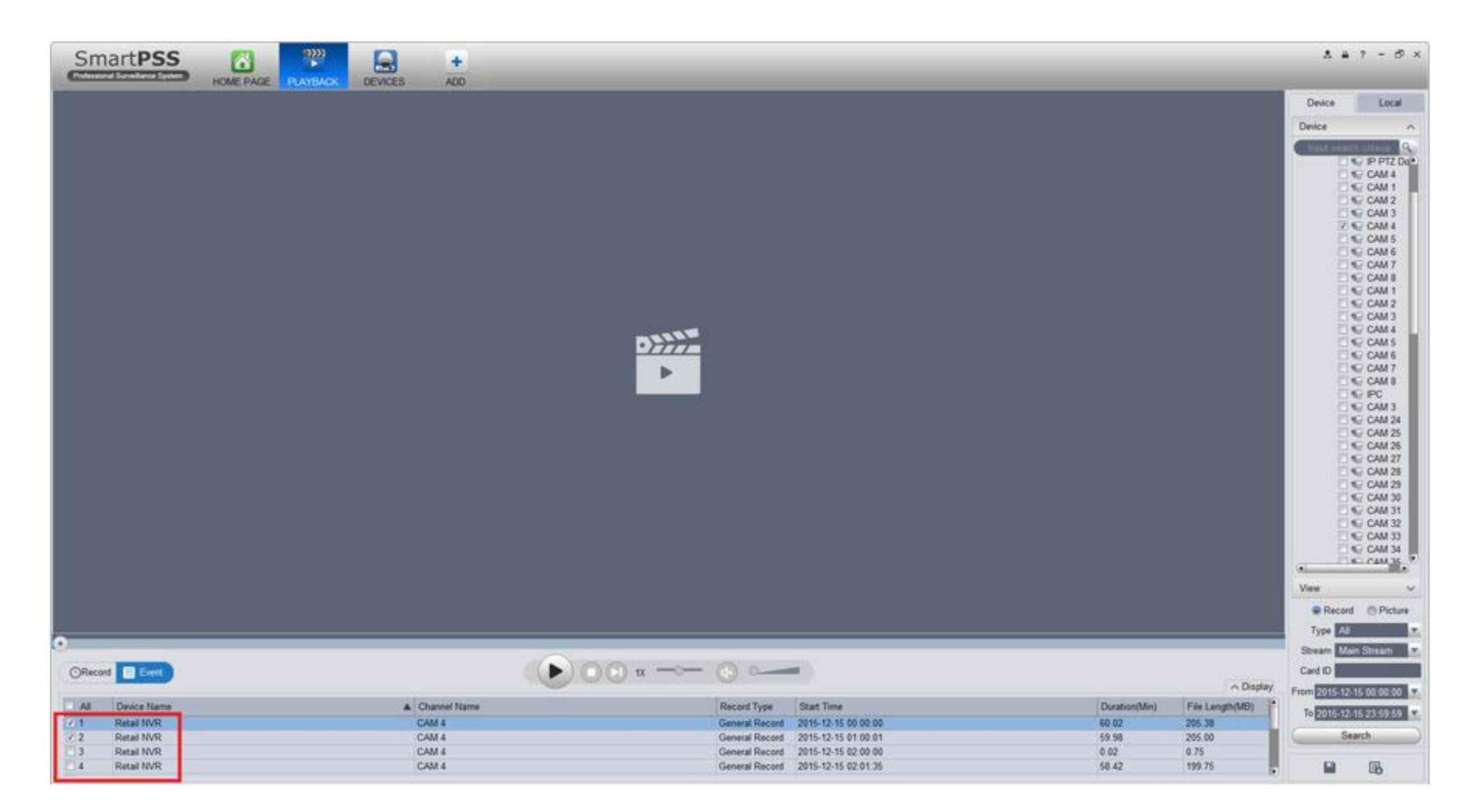

7. Cliquez sur la disquette (entourée en rouge)

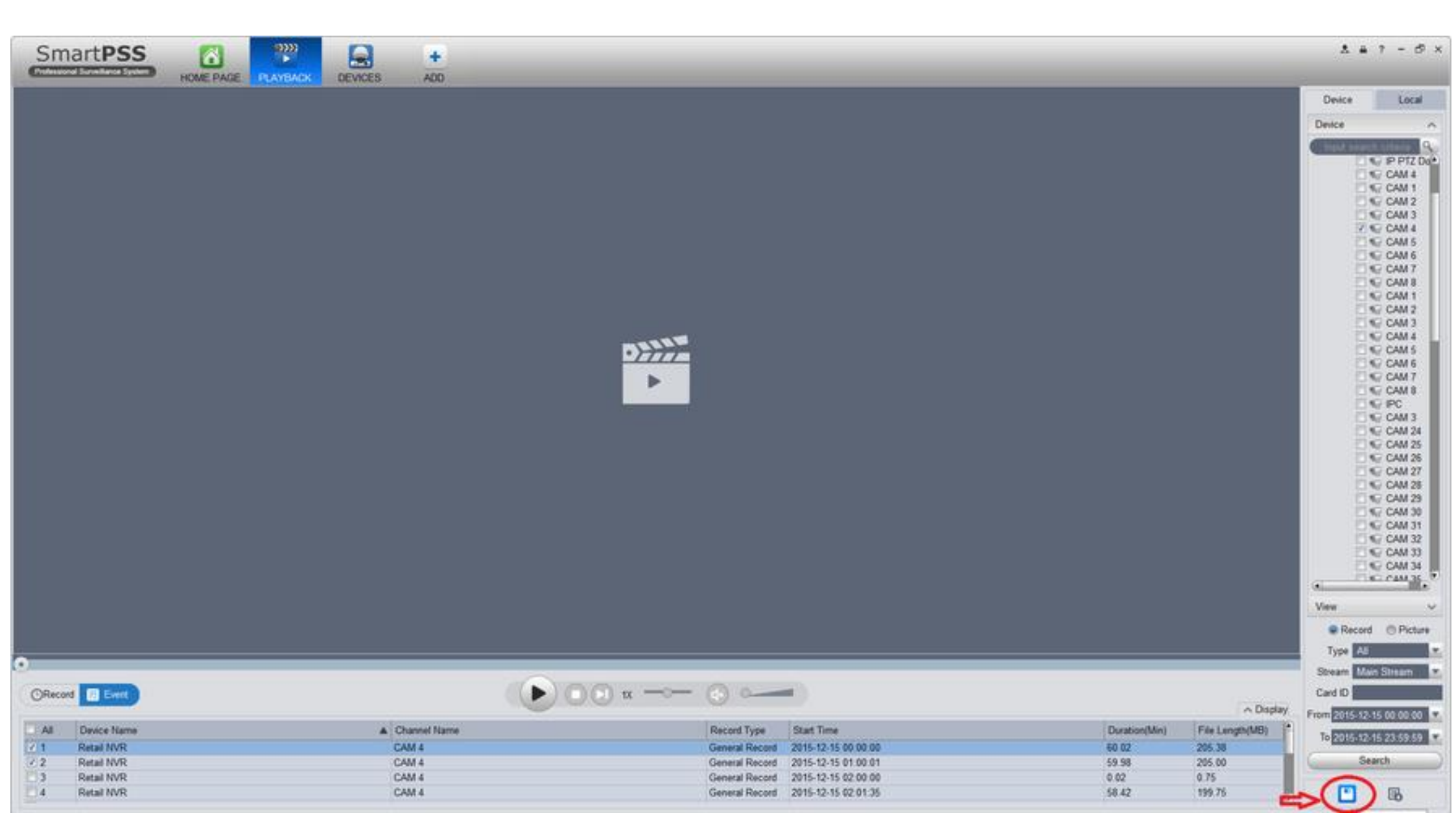

8. Sélectionnez le chemin où vous voulez sauvegarder en cliquant sur "Browse"

9. Pour finir sélectionnez le format d'export souhaité (Original Format, ASF, AVI, MP4) et cliquez sur "OK"

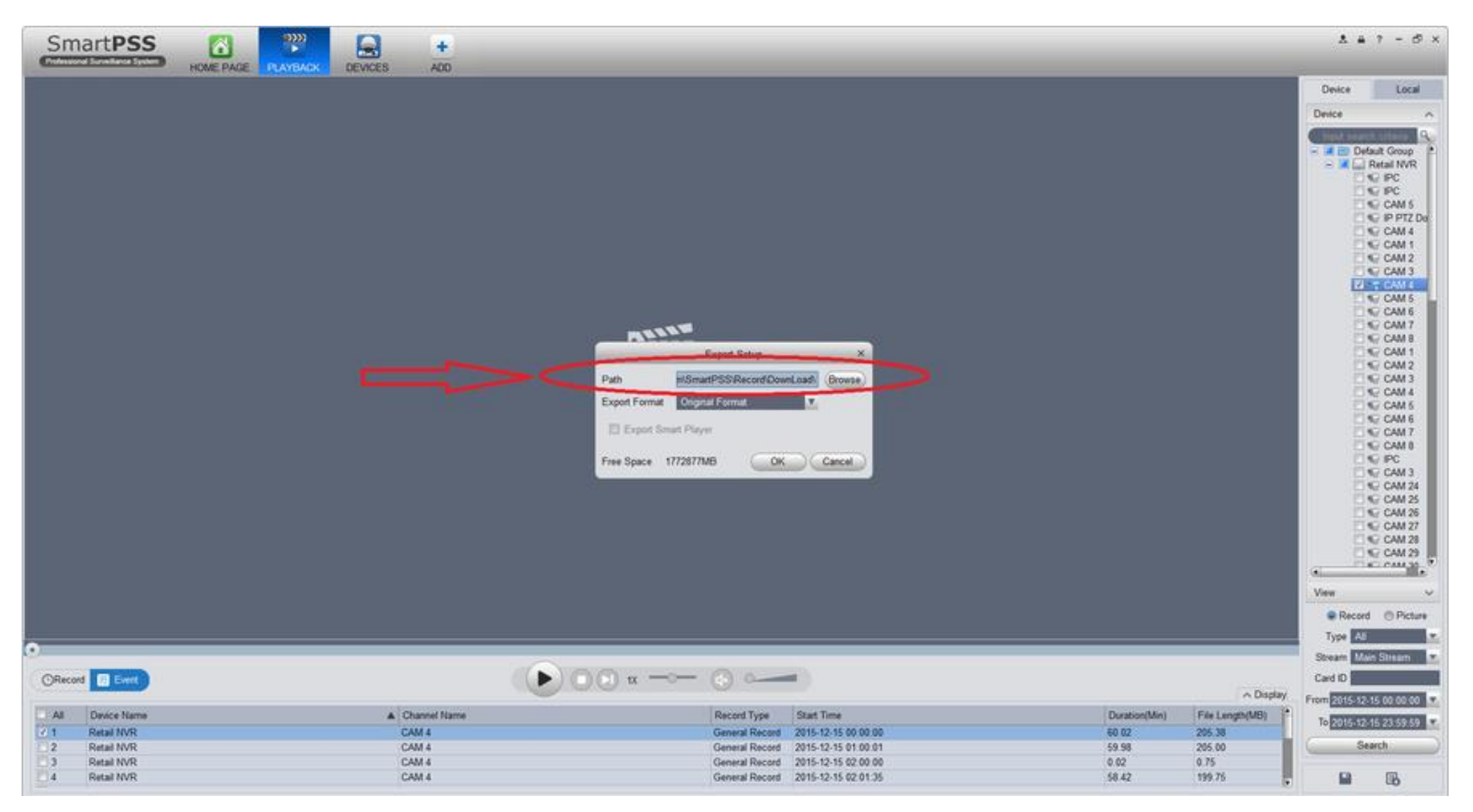